消防くん 点検・工事見積システムVer1のインストール方法

インストール方法
 製品CDより、インストールメニュー「cbocdx.exe」を起動します。

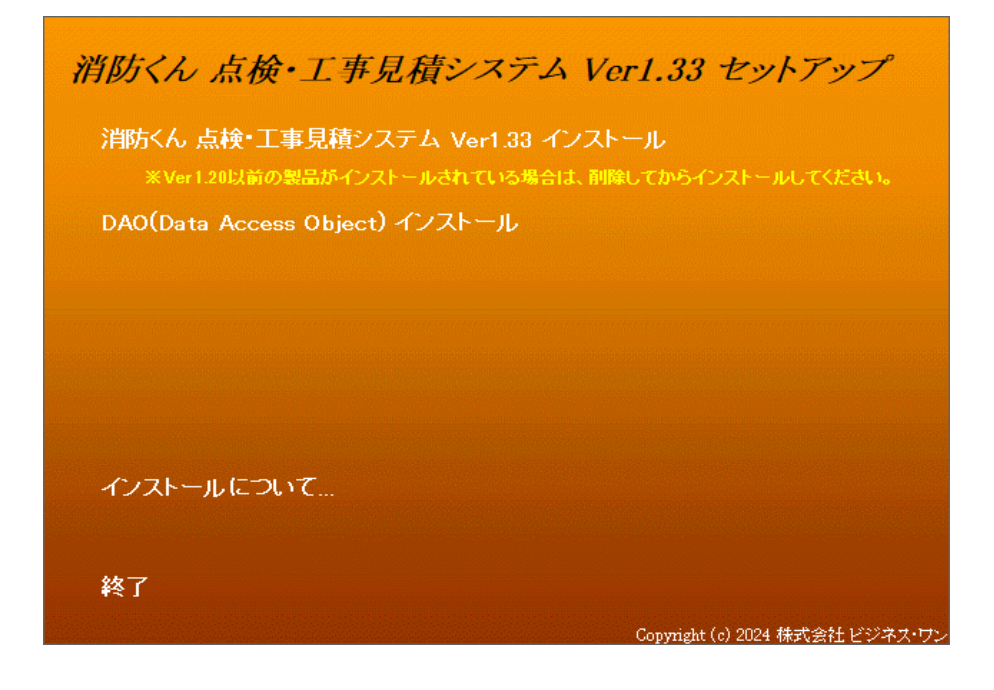

「消防くん 点検・工事見積システム」をインストールします。
 ガイダンスに従って進めて下さい。

| InstallShield Wizard |                                                      |                                                                       |                                     |
|----------------------|------------------------------------------------------|-----------------------------------------------------------------------|-------------------------------------|
|                      | インストールの準備をし                                          | っています。                                                                |                                     |
|                      | 消防なん。点検・工事見積シス<br>グラムセットアップの手順をご案<br>を準備しています。しばらくお得 | テム ver.1 セットアップは、プロ<br>次対する InstallShield Wizard<br>持ください。            |                                     |
|                      | 解凍中: 消防ん 点検・工事                                       | 見積システム ver.1.msi                                                      |                                     |
|                      | 💵 消防くん 点検・工事見積システ                                    | ム ver.1 - InstallShield Wizard                                        | ×                                   |
|                      | <u>ی</u>                                             | 消防がん。点検・工事見積システム ve<br>ザードへようこそ                                       | er.1用のInstallShield ウィ              |
|                      |                                                      | Instainsnieu(K) リイサートは、こぼれ<br>点様・工事見積システム ver.1をイン<br>リックして、続行してください。 | 日のコンビュータへ、海の水 &<br>ッストールします。「)次へ」をク |
|                      |                                                      | 警告: このプログラムは、著作権法お<br>されています。                                         | よび国際協定によって保護                        |
|                      |                                                      |                                                                       |                                     |
|                      |                                                      | < 戻る(B) 次へ()                                                          | <u>1) &gt; キャンセル</u>                |

| ユーザ名、会社名、製品シリアル番号を入力                            | 」します。 |
|-------------------------------------------------|-------|
| 💿 消防くん 点検・工事見積システム ver.1 - InstallShield Wizard | ×     |
| ユーザ情報<br>情報を入力してください。                           | 3     |
| ユーザ名(U):<br>BusinessOne                         |       |
| 会社名(C):<br>BusinessOne                          |       |
| シリアル番号(S):<br>WST9999T0010                      |       |
|                                                 |       |
| InstallShield                                   |       |
| < 戻る( <u>B</u> ) (次へ( <u>N</u> ) >              | キャンセル |

.

標準のインストール先を変更する場合は変更します。
 通常はこのまま変更せず「次へ」で進めます。

| 2 消防くん 点検・工事見積システム ver.1 - InstallShield Wizard                                                                                                    | ×   |
|----------------------------------------------------------------------------------------------------|-----|
| インストール先のフォルダ                                                                                                    |     |
| このフォルダにインストールする場合は、「次へ」をクリックしてください。 別のフォルダにインストールする場合は、「次へ」をクリックしてください。 別のフォルダにイ                                                                                                    |     |
|                                                                                                    |     |
| InstallShield                                                                                                    |     |
|                                                                                                    |     |
| KALEN (N) >     キャンセノ     キャンセノ     キャン                                                                                                    |     |
| Rote Since Comparison Comparison C | ×   |
|                                                                                                    | ×   |
|                                                                                                    | × × |
| </td <td>× ×</td>                                                                                                    | × × |

「インストール」を開始します。

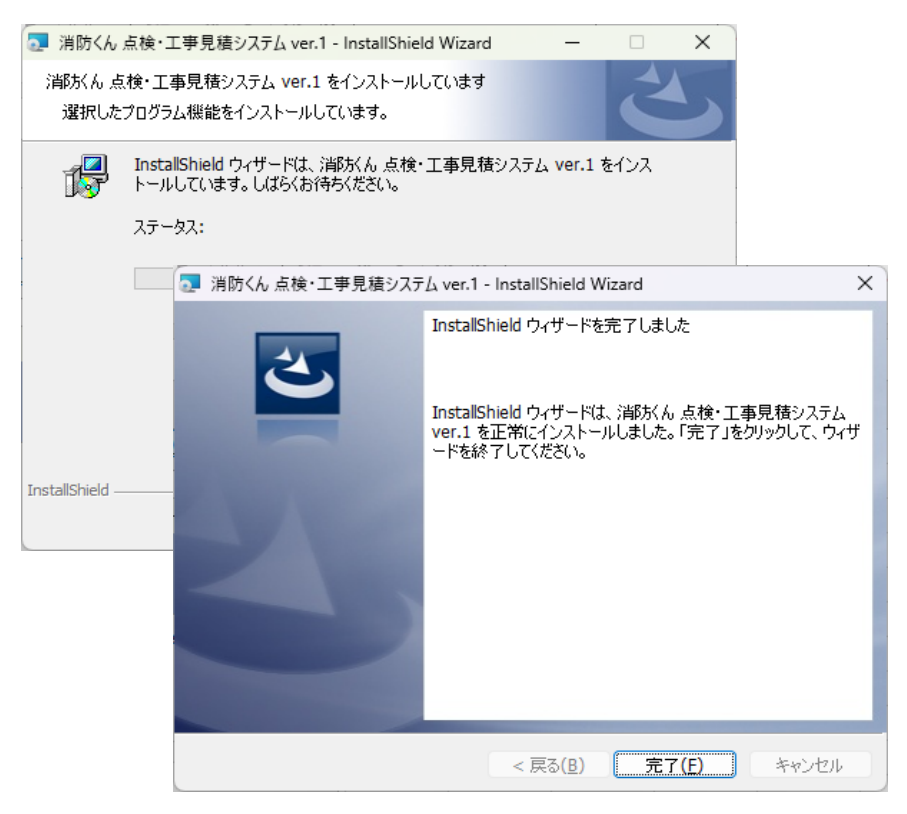

インストールが完了しました。

(2) 「DAO」をインストールします。

| DAOSetup - InstallShield Wizard | ×                                                                                                    |
|---------------------------------|----------------------------------------------------------------------------------------------------|
|                                 | DAOSetup セットアッフ・ヘようこそ<br>この7 ログラムは、DAOSetupをコンピューダにインストールします。この<br>セットアップ・プログラムを実行する前に、すべてのWindows7 ログラムを終<br>了することを推奨します。 |
|                                 | < 戻る(B) 次へ (N)> キャンセル                                                                                                    |
| DAOSetup - InstallShield Wizard | ×                                                                                                    |
| セットアッフ° ステータス                   | 1                                                                                                    |
| DAOSetup セットアップは、要求された          | 操作を実行中です。                                                                                                    |
| InstallShield                   |                                                                                                    |

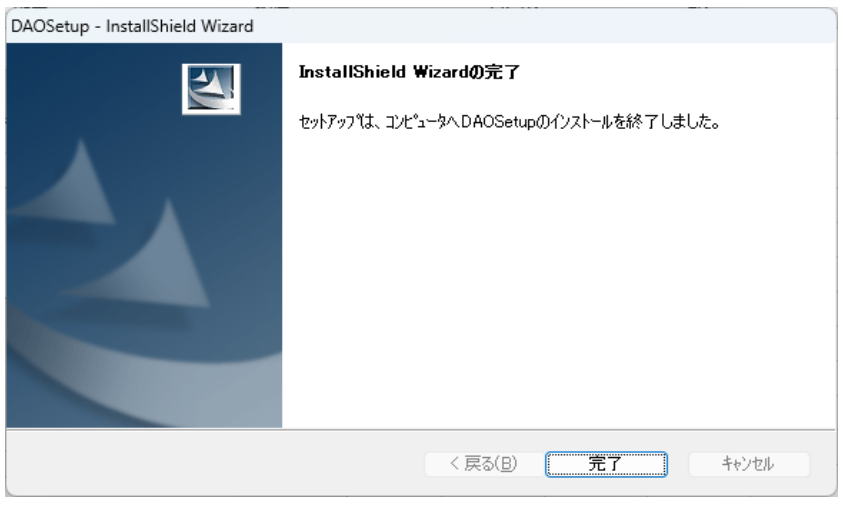

インストールが完了しました。

1.3. 製品登録を行います。

消防くん 点検・工事見積システムを起動します。

(1) 製品シリアル番号を入力します。(CDケースの裏面にあります)

| 基本情報入力 |           |         |       | × |
|--------|-----------|---------|-------|---|
| 製品シリアル | ,         | -       |       |   |
|        | 製品シリアルを入力 | してください。 |       |   |
|        |           | OK      | キャンセル | / |
|        |           |         |       |   |

(2) メールアドレス、パスワードを入力します。

メールアドレスはお客様につき1つのみ、登録可能です。 複数台インストールする場合でも、同じメールアドレス、パスワード を使用します。

| 基本情報入力 |                                                                                                    | × |
|--------|----------------------------------------------------------------------------------------------------|---|
| 製品シリアル | WST - [ [                                                                                               |   |
| Eメール   | [                                                                                                    |   |
| バスワード  |                                                                                                    |   |
|        | メール「パスワード発行のお知らせ」が届いたメールアドレスと<br>「パスワード発行のお知らせ」に記載されたパスワードを入力してください。<br>※パスワードを紛失した場合は『パスワード請求』で再送信します。 |   |
|        | バスワード請求 OK キャンセル                                                                                        |   |

「パスワード請求」よりパスワードがメールアドレスに送られます。

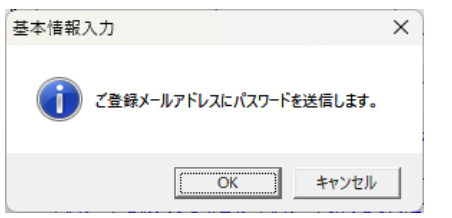

| 登録内容の表示・メニュー        | ×       |
|---------------------|---------|
| - [お客様情報] -         |         |
| シリアルNo              |         |
| サポートNo              | -1-40-0 |
| 貴社名                 |         |
| (フリカ・ナ)             |         |
| ご担当者名               |         |
| ご住所 〒               |         |
| ご住所(都道府県)           |         |
| ご住所(市区町村)           | ОК      |
|                     |         |
| TEL番号               |         |
| FAX番号               |         |
| 業種                  |         |
| 従業員数                |         |
| 使用OS                |         |
|                     |         |
| <u>- [ご購入販売店情報]</u> |         |
| 販売店名                |         |
| ご担当者名               |         |
|                     |         |
| こ住所(都道府県)           |         |
| [ご住所(市区町村)          |         |
| TEL番号               |         |
| FAX番号               |         |

製品登録が完了です。

※お客様情報を変更される場合、消防くん 点検・工事見積システム を起動し、ヘルプ(H)>お客様情報確認・修正(I)、より行います。